●視聴方法について

1.視聴用 URL・ID・パスワードについて

本学術集会は Zoom ウェビナーを使用いたします。

視聴用 URL・ID・パスワードは、参加費お支払い時にお送りしております

メールをご確認ください。

※支払後、数時間経ってもメールが届いていない方は運営事務局(jspn32@mtoyou.jp) までご連絡ください。

2.視聴について

12月11日(土)8:30~・12日(日)日程表の時間に沿ってライブ配信を視聴できます。
※上記日時より前にアクセスいただきましてもログインできません。
★ネットが安定した環境での視聴をおすすめいたします。

3. Zoom について

ネットが安定した環境で、PC からの視聴をおすすめいたします。

スマートフォンからもご参加いただけます。

事前に Zoom をダウンロードしていただくようお願いいたします。

本学術集会では視聴者の方はビデオの共有や発言はできませんので、

カメラやマイクのご準備は不要です。

なお、Web ブラウザの Safari を使用していて不具合が出る場合は、

Google Chrome を使用してください。

※お使いのタブレット端末により不具合が起こる事例が見られます。

ログインできない場合は、PC またはスマートフォンのご使用を推奨いたします。

【パソコンで参加する場合】

※事前に Zoom をダウンロードすることを推奨いたします。

インストール済みの方は手順4へお進みください。

手順1:Zoomのダウンロードセンターへアクセス (https://zoom.us/download)

手順2:ダウンロードをクリック

手順3:ダウンロードされたファイル"Zoominstaller.exe"をダブルクリックしインストール

手順4:メールに記載の URL をクリック、ユーザーアカウント・パスワードを入力

手順5:「日程表」をクリックして、講演中のセッションを視聴してください。

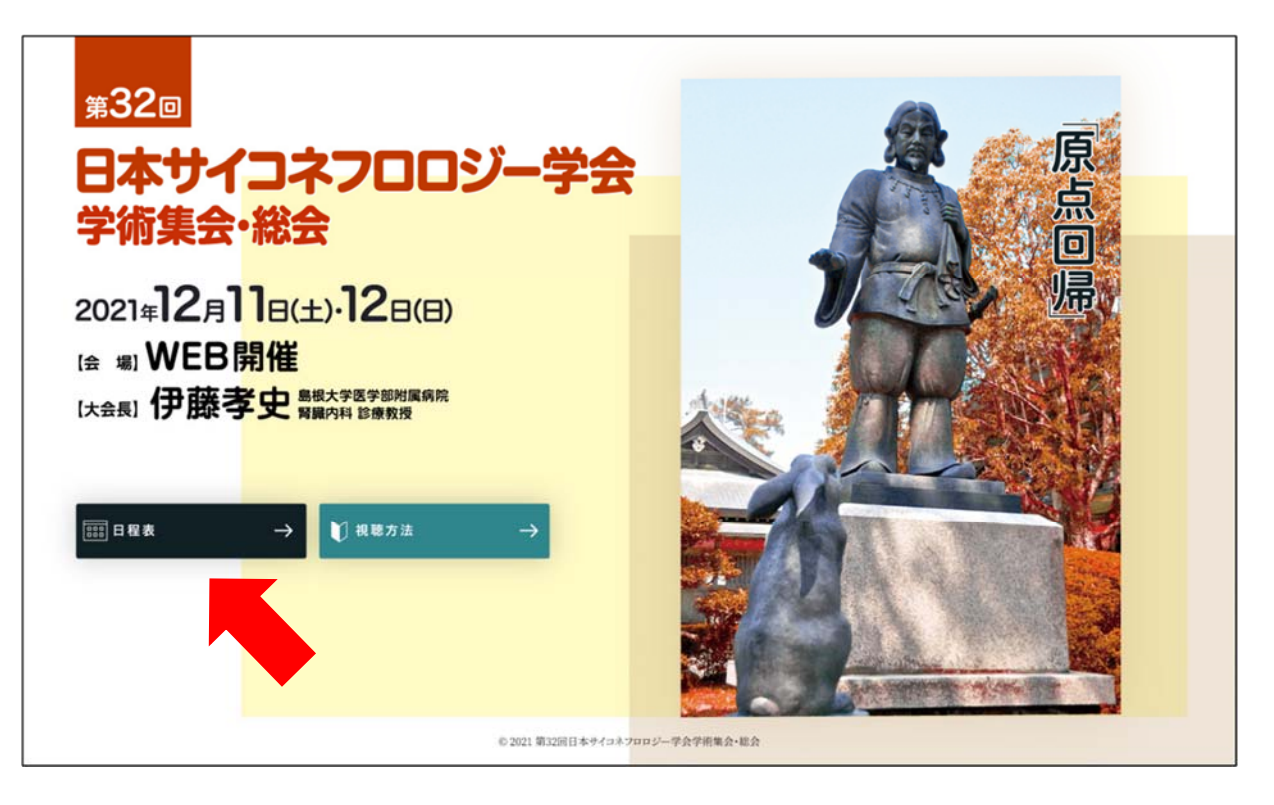

【スマホ・タブレットで Zoom の設定をする場合】

手順1: App Store もしくは、Google Play Store より Zoom アプリをダウンロード

手順2:メールに記載の URL をクリック、ユーザーアカウント・パスワードを入力

手順3:「日程表」をクリックして、講演中のセッションを視聴してください。

## 【質疑について】

質疑応答は画面下側の Q&A より質問をお送りください。

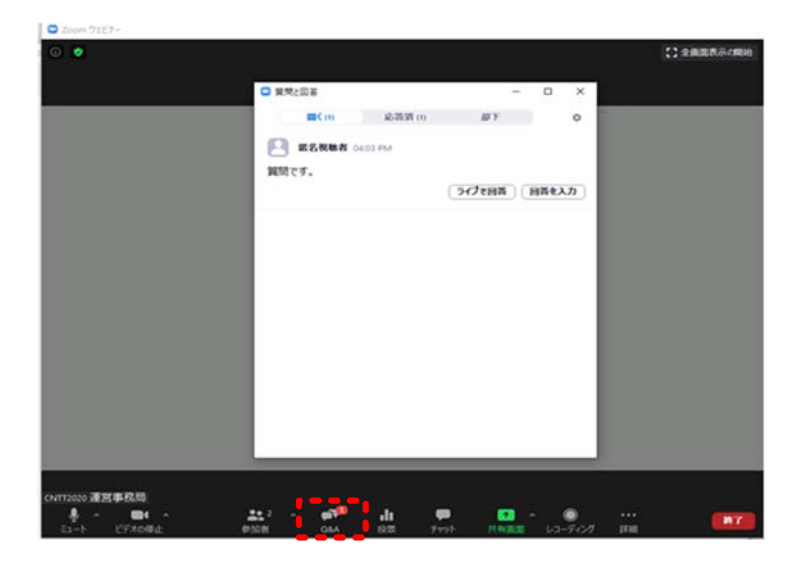